## Instructions for Stipend for CMFO

## Stipends cannot be processed until all municipality course expenses have been reimbursed.

**Step 1:** Log into your account at <u>https://apps.cot.tn.gov/CARS/CMFOWelcome.aspx</u>

**Step 2:** Once you have logged into your account, click "Stipend Authorization Form"

| TENTRESSE<br>ONTER TREASURY LOCAL Government<br>Audit |                                                                                                    |                                                                                                    |                                   |
|-------------------------------------------------------|----------------------------------------------------------------------------------------------------|----------------------------------------------------------------------------------------------------|-----------------------------------|
| TN Comptroller of the T                               | reasury Local Government Audit                                                                                                    |                                                                                                    |                                   |
|                                                       | Log Out                                                                                                    |                                                                                                    |                                   |
|                                                       | Main Menu                                                                                                    |                                                                                                    |                                   |
|                                                       | Warning! Please be aware that the system will time out after 20 minutes of inactivity                                                                   | Any information you've entered will be lost **                                                                                                    |                                   |
|                                                       | Manage my Account<br>(change address, change e-mail, etc.)                                                                                              |                                                                                                    |                                   |
|                                                       | Manage my CPE Classes @<br>(add Continuing Education Unit classes, view CPE status)                                                                     |                                                                                                    |                                   |
|                                                       | Application                                                                                                    |                                                                                                    |                                   |
|                                                       | CMFO Certification For CPAs, CGFMs, and CPFOs                                                                                                    | For city employees only required to<br>meet CPE requirements                                                                                               |                                   |
|                                                       | Incentive Program Forms                                                                                                    |                                                                                                    |                                   |
|                                                       | Reimbursement of Certification Expenses Form                                                                                                    | Stipend Authorization Form                                                                                                    | >                                 |
|                                                       |                                                                                                    |                                                                                                    |                                   |
|                                                       | Web Policies   Disclaimer   Department of State                                                                                                    | Department of Treasury   General Assembly   Tennessee.gov                                                                                                  |                                   |
| _                                                     | © 2022 Tennessee Of                                                                                                    | fice of the Comptroller of the Treasury                                                                                                    |                                   |
| The form should look                                  | clike this.                                                                                                    |                                                                                                    |                                   |
| TENNESSEE<br>COMPTROLLER<br>OF THE TREASURY           | vernment                                                                                                    |                                                                                                    |                                   |
| TN Comptroller of t                                   | he Treasury Local Government Audit                                                                                                    |                                                                                                    |                                   |
|                                                       | CMFO<br>The purpose of this stipend is to compensate the Certified Mu<br>Comptroller's Office will mail a check                                         | Stipend Authorization Form<br>nicipal Finance Officer (CMFO) candidate for successful comp<br>directly to the CMFO and issue a 1099 to the CMFO at year en | letion of the program. The<br>Id. |
|                                                       |                                                                                                    | Main Menu Manage My Account                                                                                                    | Log Out 🛛 🔞                       |
|                                                       | Section 1 - CMFO and Employer's Information                                                                                                    |                                                                                                    |                                   |
|                                                       | Name of CMFO Candidate                                                                                                    |                                                                                                    |                                   |
|                                                       | Account Number                                                                                                    |                                                                                                    |                                   |
|                                                       | Employee Mailing Address                                                                                                    |                                                                                                    |                                   |
|                                                       | Employee City, State and Zipcode                                                                                                    |                                                                                                    |                                   |
|                                                       | Current Employer Name *                                                                                                    |                                                                                                    |                                   |
|                                                       | Note: The payment and 1099 will be sent to the mailing address a                                                                                        |                                                                                                    | our account information.          |
|                                                       | Disclaimer and Signature                                                                                                    |                                                                                                    |                                   |
|                                                       | I hereby certify that the information provided on this form is true and correct to the best of my knowledge.                                            |                                                                                                    |                                   |
|                                                       | By clicking "Submit Application" below (which is my electronic signature), I certify that my answers are true and complete to the best of my knowledge. |                                                                                                    |                                   |
|                                                       | Submit Application                                                                                                    | Cancel                                                                                                    |                                   |

- Web Policies | Disclaimer | Department of State | Department of Treasury | General Assembly | Tennessee.gov © 2022 Tennessee Office of the Comptroller of the Treasury
- **Step 3:** Enter your current Employer Name. Please note that you **must** be employed by a city employer at the time of completion of CMFO program to receive a stipend.

Step 4: Click "Submit Application"

## Make sure that you have also submitted your W-9 to <u>Patrick.Henderson@cot.tn.gov</u>. You must submit your W-9 to receive your stipend check.

If you have any questions about any of the steps in submitting your reimbursement, please give us a call at 615-401-7841 or you can email us at <u>LGA.Web@cot.tn.gov</u>.